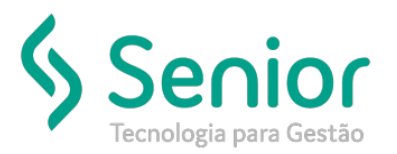

## Banco de Soluções

O que ocorre?

Como vincular uma Tabela de Preços a um Cliente no Trucker?

O que fazer para resolver?

Pra esse processo, poderá acessar: Trucker->Cadastro->Valores->Vínculo de Tabelas de Preços

Onde e como fazer para resolver?

Para vincular a Tabela de Preços ao Cliente, deverá acessar: Trucker->Cadastro->Valores->Vínculo de Tabelas de Preços, deverá clicar em Novo, o Tipo de Tabela, o Cliente e sua Tabela de Preços.

Nessa tela também poderá realizar algumas configurações, como por exemplo, se o ICMS será incluso no Total do Frete, caso queira incluir, basta clicar na opção: Incluir ICMS.

| Consulta ao Vínculo de Tabelas de Preços |                                                       |
|------------------------------------------|-------------------------------------------------------|
| ★ Vínculo de Tabelas de Preços           |                                                       |
| <b>8</b>                                 |                                                       |
| Tipo de Tabela Cliente<br>Remetente      |                                                       |
| Destinatário                             | Situação<br>ATIVA -                                   |
| Expedidor                                | Incluir ICMS                                          |
| Recebedor/Redespachante/Consignatário    | Deduzir Seguro                                        |
| Tabela de Frete                          | Subtrair Seguro do Frete     Deduzir Pedágio do Frete |
|                                          | Considerar Frete sem Taxas Deduzir ICMS ST            |
|                                          | Deduzir ICMS Não Incluso no Frete                     |
|                                          | <u>G</u> ravar Imprimir <u>Excluir</u> <u>Fechar</u>  |